**CALIFORNIA DEPARTMENT OF FOOD AND AGRICULTURE** 

1220 N STREET, SACRAMENTO, CALIFORNIA 95814

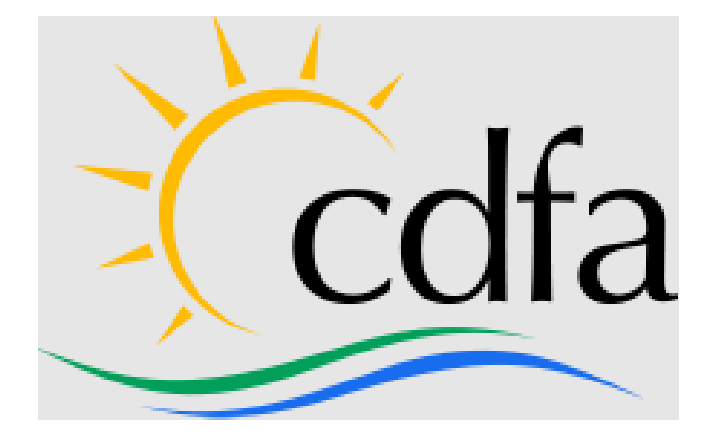

# **DIVISION OF MEASUREMENT STANDARDS** REGISTERED SERVICE AGENCY (RSA) PROGRAM

## RSA PORTAL USER GUIDE March 18, 2025

### Table OF Contents

| RSA Port | rtal User Guide                                                       | 1  |
|----------|-----------------------------------------------------------------------|----|
| •        | Purpose                                                               | 4  |
| •        | Agency Functions                                                      | 5  |
| •        | Login to Online Account                                               | 5  |
| •        | Change Password                                                       | 6  |
| •        | View Agency Profile                                                   | 7  |
| •        | Update Contact Info                                                   | 8  |
| •        | View/Print Updated Registration                                       | 9  |
| •        | Upload Standard Certification                                         | 9  |
| •        | View Associated Agent Information                                     | 10 |
| •        | Add Agent                                                             | 11 |
| ٠        | Delete Agents                                                         | 12 |
| ٠        | Add Location                                                          | 13 |
| ٠        | View Payment Activity                                                 | 14 |
| •        | Make Payment                                                          | 14 |
| ٠        | Contact RSA Program Staff                                             | 16 |
| •        | Registration Renewal Submission                                       | 17 |
| ٠        | Business Information section                                          | 17 |
| •        | Location Information Section                                          | 17 |
| ٠        | Change Primary location                                               | 18 |
| •        | To Delete Location                                                    |    |
| •        | Agent(s) Information Section                                          | 19 |
| •        | To Delete Agent                                                       | 19 |
| •        | Types of Device(s) Serviced Section                                   | 20 |
| •        | Upload Standard Certifications/ Calibration reports                   | 20 |
| •        | To Delete Uploaded Files                                              | 21 |
| •        | Declarations and Proof of Standards Certification/Calibration Section | 21 |
| •        | Fees and Payment Information Section                                  | 22 |
| •        | Sign Up as a New Agency                                               | 24 |
| •        | Agent Functions                                                       | 28 |
| •        | Login to Online Account                                               | 28 |

## 3 RSA PORTAL USER GUIDE

| • | Change Password                | . 29 |
|---|--------------------------------|------|
| • | View Personal Profile          | .31  |
| • | Update Contact Information     | .31  |
| • | View/Print Updated License     | . 32 |
| • | Add/Delete Associated Agencies | . 32 |
| • | Contact RSA Program Staff      | . 33 |

#### Purpose

This Registered Service Agency (RSA) User Guide has been developed to provide a walkthrough of the new RSA system for Agencies and Agents.

Below are the detailed functionalities available for Agencies and Agents.

#### **Agency Functions**

- Login to Online Account
- Change Password
- View Agency Profile
- Update Contact Information
- View/Print Updated Registration
- Upload Standard Certification
- View Associated Agent Information
- Add/Delete Agents/Locations
- View Payment Activity
- Contact DMS
- Registration Renewal Submission

#### **Agent Functions**

- Login to Online Account
- Change Password
- View Personal Profile
- Update Contact Information
- View/Print Updated License
- Add/Delete Associated Agencies
- Contact DMS

#### **Agency Functions**

- Login to Online Account
  - Go to: https://rsaportal.cdfa.ca.gov/s/login/
  - Enter Username and Password
  - Click Log in

Note: Password must include numbers, uppercase and lowercase letters, and at least one of these special characters: minimum 15 characters:  $!@#$\%^&*0_+={[]\];:',?/\sim><"}$ 

| $\leftarrow \rightarrow$ | C        | https://cdfa.force.com/rsaportal/s/login/                                  | D AN CO |
|--------------------------|----------|----------------------------------------------------------------------------|---------|
| Print Print              | THE REAL | CA DEPT OF FOOD & AGRICULTURE<br>DIVISION OF MEASUREMENT STANDARDS         |         |
| · 5ª                     | 4. T     | ▲ anirudh.reddy@cdfa.ca.goy                                                |         |
| - State                  | i a      |                                                                            |         |
|                          | 1.45     | â                                                                          |         |
|                          | 1.8      | Log in                                                                     |         |
|                          |          | Forgot your password?                                                      |         |
| 1                        |          | For Agencies or Agents who need assistance, please contact the RSA Program |         |
| - Ti-                    |          | LDOI                                                                       |         |

• Upon successful entry of Username and Password, a message appears to enter a verification code that is sent to the registered email address. Enter the verification code into the box and click the blue Verify Me button:

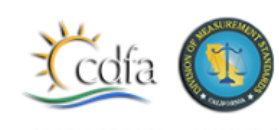

CA DEFT OF FOOD & AGRICULTURE DIVISION OF MEASUREMENT STANDARDS

We received a request to log into The Registered Service Agency Portal and your privacy is important to us.

We ask that you validate your identity by entering the verification code on the portal.

Your verification code is: 198240

This code expires in 1 hour

If you feel you received this message in error, please contact us at rsa@cdfa.ca.gov

| CA DERI OF FOOD & AGACONTOLE                                                            |
|-----------------------------------------------------------------------------------------|
| DIVISION OF MEASUREMENT STANDARDS                                                       |
| zbagencytest@mailinator.com Log Out                                                     |
| To ensure the security of your account, we need to verify your identity.                |
| We have sent a verification code to the email account you<br>registered on this system. |
| Please retrieve the email and enter the code in the space below.                        |
| If you require assistance, contact RSA@cdfa.ca.gov.                                     |
| *VerificationCode                                                                       |
| Verify Me                                                                               |

#### • Change Password

On top right, select the User Profile Icon - My Settings to see change password options.

|                                                                                                    | Series Me Pager |             |
|----------------------------------------------------------------------------------------------------|-----------------|-------------|
| Division of Measurement Standards: Registered Service Agency<br>Welcome to the new RSA<br>Portal                                                                                                    | RS              | Home        |
| The Registered Service Agency Program is responsible for<br>registering service agencies and their employees who, for hire<br>or payment of any kind, repair commercial weighing and<br>measuring devices. | POR             | My Settings |
|                                                                                                    |                 | Logout      |

Select Change Password

|                       | Settings                                             |
|-----------------------|------------------------------------------------------|
|                       | User Information                                     |
|                       | Username<br>cyndi.reimer@cdfa.ca.gov.agency.rsaclone |
| $\mathbf{\mathbf{C}}$ | Password<br>Change Password                          |

 Enter Current Password, New Password, and Verify New Password. Choose 'Save' to save new password or 'Cancel' to proceed without changing your existing password.

| Home               | Agency Profile 🗸                                                   | Main Contact Profile 🗸                | Contact RSA Program                 | RSA Program 💙 | < |
|--------------------|--------------------------------------------------------------------|---------------------------------------|-------------------------------------|---------------|---|
|                    |                                                                    | Change My Passwo                      | ord                                 |               |   |
| You mu<br>* Your p | st adhere to the following passv<br>assword must be at least 15 ch | word rules:<br>arecters long.         |                                     |               |   |
| * Your p<br>!@#\$% | assword must include numbers<br>o^&*()_+-={{[]\ ;;',?/`-><"        | , uppercase and lowercase letters, an | d at least one of these special cha | racters:      |   |
| •                  | Current Password                                                   |                                       |                                     |               |   |
| •                  | New Password                                                       |                                       |                                     |               |   |
| •                  | Verify New Password                                                |                                       |                                     |               |   |
|                    |                                                                    |                                       |                                     |               |   |
|                    |                                                                    |                                       |                                     | Cancel Save   |   |
|                    |                                                                    |                                       |                                     |               |   |

- View Agency Profile
- Select Agency Profile  $\rightarrow$  View Account

| Home                                                       | Agency Profile 🗸      | Main Contact Profile 🗸            | Contact RSA Program | RSA Program                                            |
|------------------------------------------------------------|-----------------------|-----------------------------------|---------------------|--------------------------------------------------------|
| Account                                                    |                       |                                   |                     |                                                        |
| INTEGRATED PE                                              | TROLEUM SOLUTIONS 123 |                                   |                     |                                                        |
| Status Legal Entity<br>Active Corporatio                   | 'n                    |                                   |                     |                                                        |
|                                                            |                       |                                   |                     |                                                        |
| Account Name<br>INTEGRATED PETROLEUM S                     | OLUTIONS 123          | DBA Name<br>DBA: INTEGRATED PETRO | ii (ii)             | Associated Locations(2+)                               |
| Account Number<br>1234567890                               |                       | DBA Name Expiration Date          |                     | Location ID Type<br>Empire state location Oth          |
| Status<br>Active                                           |                       | Parent Account                    |                     | Address Stati<br>1 Apple street, Big Apple, ,<br>19989 |
| Legal Entity<br>Corporation                                |                       |                                   |                     | Edit                                                   |
| <ul> <li>Address Information</li> </ul>                    | 1                     |                                   |                     |                                                        |
| Billing Address<br>Hello street 1223<br>San Jose, CA 95128 |                       |                                   |                     | Location ID Type<br>testing 2 Oth                      |
| United States                                              |                       |                                   |                     | Address State<br>test street, NY, NY, 01111 Inac       |

• Scroll down to see all the details on the right-hand side of the page.

#### • Update Contact Info

 Select Main Contact Profile → View Contact, to see your Email, Phone, Name, Account Name, Title

| Home | Agency Profile 🗸 | Main Contact Profile 🗸 | Contact RSA Program | RSA Program |
|------|------------------|------------------------|---------------------|-------------|
|      |                  |                        |                     |             |

• Select the Pencil (highlighted below) to edit details. To change your Email Address, you must change it in two places: The View Contact Section and the My Settings Section.

|                                                                |      |                  |                        |                     |                           |                  | ۲        |
|----------------------------------------------------------------|------|------------------|------------------------|---------------------|---------------------------|------------------|----------|
|                                                                | Home | Agency Profile 🗸 | Main Contact Profile 🗸 | Contact RSA Program | RSA Program               |                  |          |
| Contact<br>Anirudh Reddy<br>Emall<br>anirudh.reddy@cdfa.ca.gov |      |                  |                        |                     |                           |                  |          |
| Details                                                        |      |                  |                        |                     | Dpen Activities (4)       |                  |          |
| Anirudh Reddy                                                  |      |                  |                        |                     | Subject                   | Status           |          |
| Email<br>anirudh reddy@cdfa ca goy                             |      |                  |                        | -                   | Please approve Anirudh Re | Pending Approval | ¥        |
| Account Name                                                   |      |                  |                        | -                   | Please approve Madhukar   | Pending Approval | T        |
| LOS ANGELES ELECTRIC                                           |      |                  |                        |                     | Please approve Madhukar   | Pending Approval | *        |
| Title                                                          |      |                  |                        |                     | Please approve Madhukar   | Pending Approval | ¥        |
| Phone                                                          |      |                  |                        |                     |                           |                  | View All |

- 1. Change it in the Section above: View Contact
- 2. Additionally, select the User Profile Icon to open the drop-down menu, then navigate to **My Settings** and edit the email address.

|             | SUREMON OF       |      |                  |                        |                     |                                      |  |
|-------------|------------------|------|------------------|------------------------|---------------------|--------------------------------------|--|
| Home        |                  | Home | Agency Profile 🗸 | Main Contact Profile 🗸 | Contact RSA Program | RSA Program                          |  |
|             | Settings         |      |                  |                        |                     |                                      |  |
| My Settings |                  |      |                  |                        |                     | * = Required Information Cancel Save |  |
|             | User Information |      |                  | Email Address          |                     |                                      |  |
| Logout      |                  |      |                  |                        |                     |                                      |  |

• After changing the email address in these two places, an email will be sent to the original email on file with DMS **AND** the new email address with a link that must be clicked to complete the change request.

#### • View/Print Updated Registration

 Click on Agency Profile → Print Registration to view and print your Active Registration.

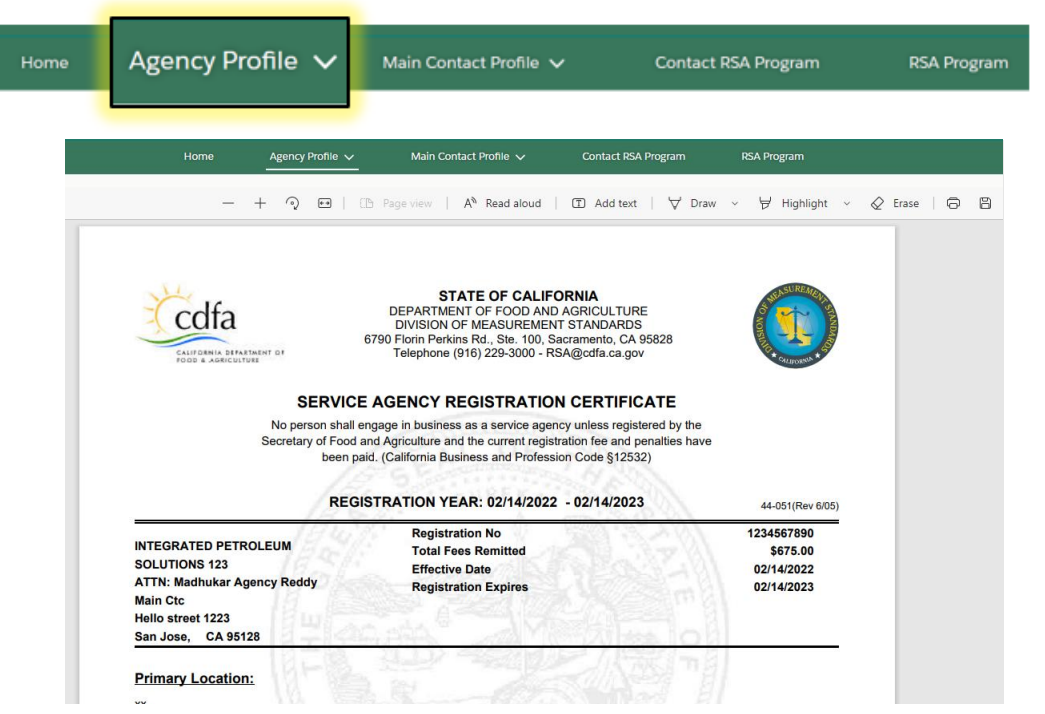

• Upload Standard Certification

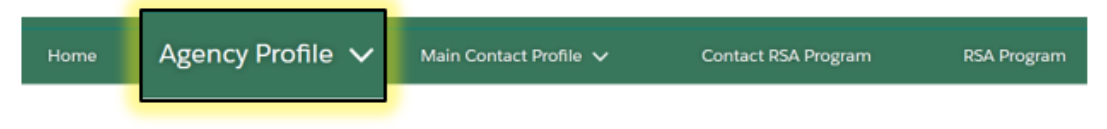

 Click on Agency Profile → View Account on the right side of the page, scroll down to find "Files" section at the bottom right of the page.

VERSION 4.0 | RSA Self-Service Portal

| Ľ     | Files (3 | Add Files  |             |      |          |
|-------|----------|------------|-------------|------|----------|
| Title |          | Owner      | Last Modifi | Size |          |
|       | Tes      | Madhukar R | 5/23/2022,  | 5KB  |          |
|       | UA       | Madhukar R | 5/17/2022,  | 4KB  |          |
|       | UA       | Madhukar R | 5/17/2022,  | 4KB  |          |
|       |          |            |             |      | View All |

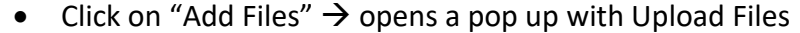

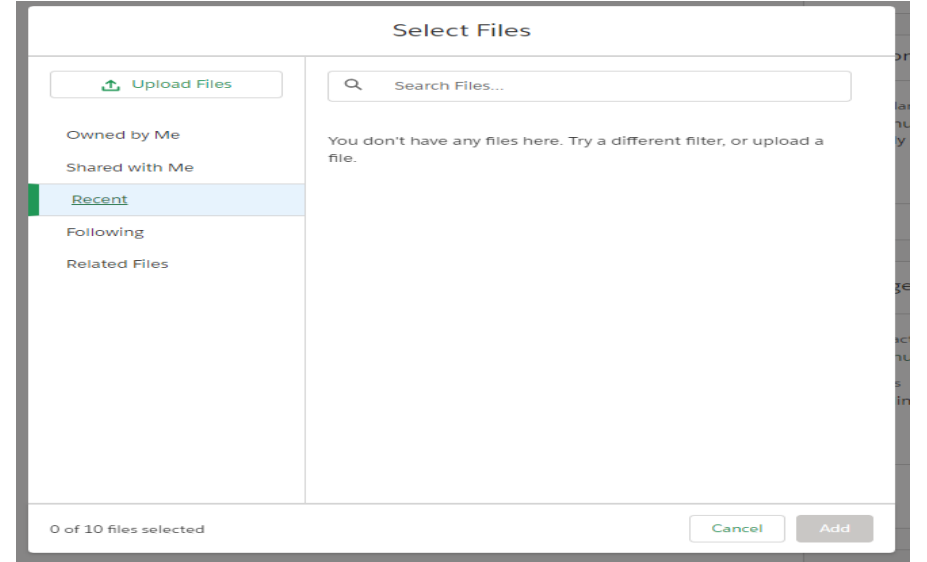

- Select "Upload Files" then select a standard certification file from your computer.
- Then Click on "Add".

#### View Associated Agent Information

| Home | Agency Profile 🗸 | Main Contact Profile 🗸 | Contact RSA Program | RSA Program |
|------|------------------|------------------------|---------------------|-------------|
|      |                  |                        |                     |             |

 Select Agency Profile → View Account, scroll down, and on the right side, find Agents section, which lists any agents associated with your Agency. Click on View All to see all Agents associated with your agency.

|                                                                                                    |        | Agents(1)                                                                                   |                                        | Add Agent      |   |                 |                  |
|----------------------------------------------------------------------------------------------------|--------|---------------------------------------------------------------------------------------------|----------------------------------------|----------------|---|-----------------|------------------|
|                                                                                                    |        | Contact ID Conta<br>Madhukar Reddy - Agent 3 3421<br>Status Conta<br>Pending Payment Active | ct License Numb<br>5<br>ct Status<br>? | er<br>View All |   |                 |                  |
| Accounts > INTEGRATED PETROLEUM SOLUTIONS 123<br>Related Contacts<br>2 Items • Sorted by Last Name • Updated a minute ago |        |                                                                                             |                                        |                |   |                 | Add Relationship |
| Contact Name                                                                                                    | $\sim$ | Status                                                                                      | ✓ License No                           | ,<br>,         | ~ | License To Date | $\sim$           |
| 1 Madhukar Reddy - Agent 3                                                                                                |        | Pending Payment                                                                             | 34215                                  |                |   | 1/10/2023       |                  |
| 2 Madhukar Agency Reddy Main Ctc                                                                                          |        |                                                                                             |                                        |                |   |                 |                  |

• Add Agent

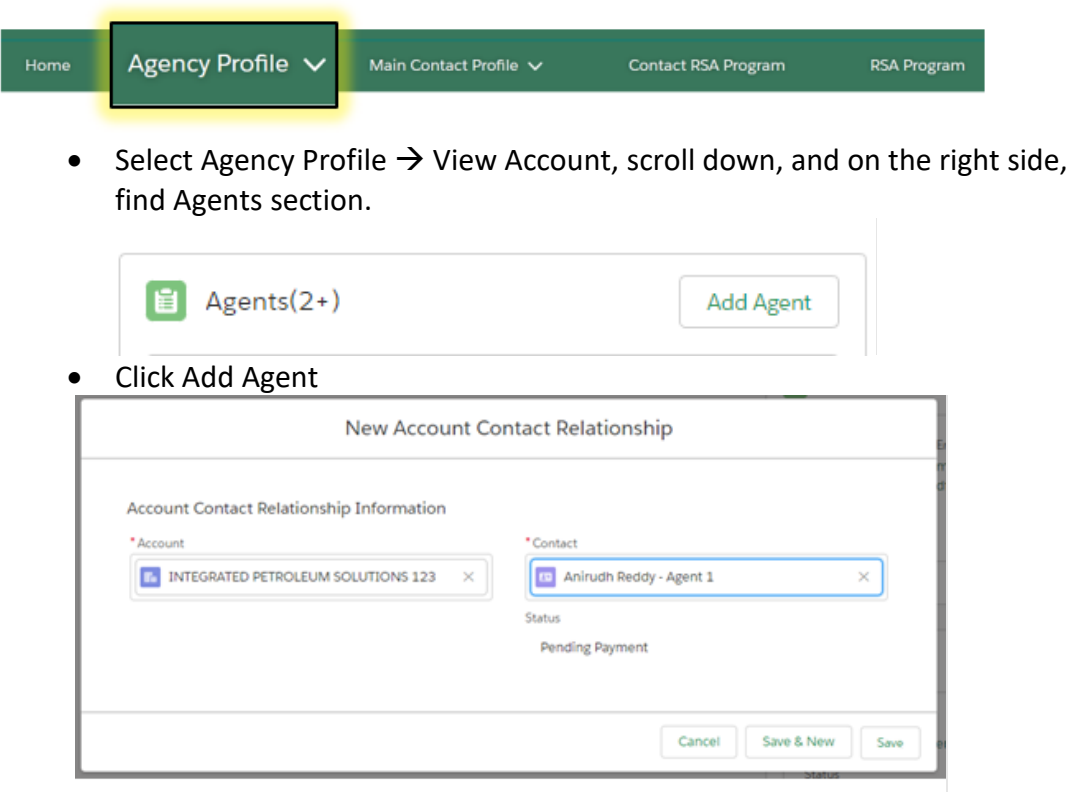

- Type Agent Name in Contact, Select the Agent
- Choose Save

Delete Agents

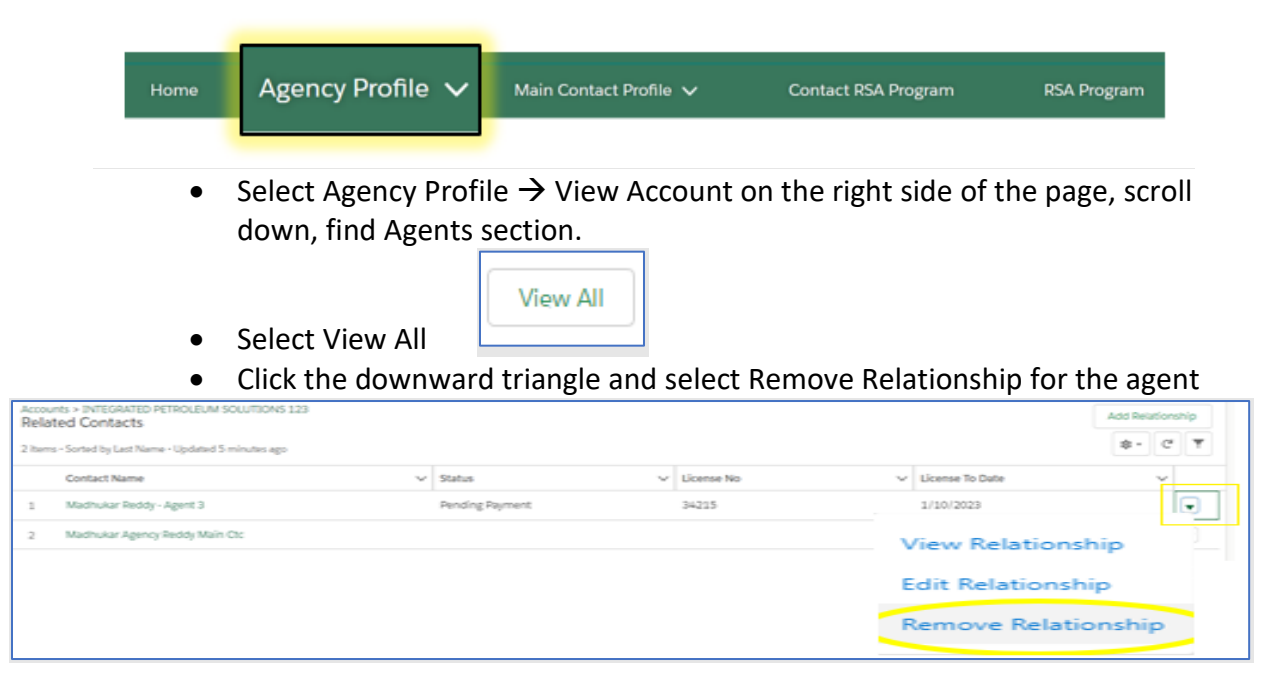

• Click Remove Relationship from the pop-up dialog box to confirm the selection. The page will refresh after the agent is removed.

Remove Account Contact Relationship

| Are you sure you want to remove this contact's re | elationship wit | th this account?    |
|---------------------------------------------------|-----------------|---------------------|
|                                                   | Cancel          | Remove Relationship |
|                                                   |                 |                     |

Add Location

| me | Agency Profile 🗸    | Main Contact Profile 🗸         | Contact RSA Program   | RSA Program      |
|----|---------------------|--------------------------------|-----------------------|------------------|
|    |                     |                                |                       | 6.1              |
| •  | Associated Location | le → View Account and section. | and on the right side | e of the page, i |
|    | Associated Lo       | ocations(2)                    | New                   | )                |
| •  | Choose New          |                                |                       |                  |
|    |                     | Create Associated Loca         | tion                  |                  |
|    | Account Name        |                                |                       |                  |
|    | Address ()          |                                | X                     |                  |
|    | *Street             |                                |                       | -                |
|    | *Clty               |                                | *State                | lo<br>q          |
|    | *ZIp Code           |                                | *Country              | 1<br>1<br>1      |
|    | * County            |                                |                       |                  |
|    | Select an Option    |                                | •                     |                  |
|    |                     |                                | Cancel                | lo<br>na         |

- Complete the form, including the location address and county.
- Select Verify
- Addresses entered are validated by the United States Postal Service (USPS). If there are misspellings or incorrect numbers, you will be presented with a suggested address. Correctly entered addresses will suggest an address that is in ALL CAPS. Proceed by selecting the radio button for your entered address or the USPS suggested address and click *Use Selected Address*.

| Create Associated Location                                  |                                                             |  |  |  |  |  |
|-------------------------------------------------------------|-------------------------------------------------------------|--|--|--|--|--|
| O Address entered<br>1220 N St<br>Sacramento<br>CA<br>95814 | Suggested Address<br>1220 N ST<br>SACRAMENTO<br>CA<br>95814 |  |  |  |  |  |
|                                                             | Edit Address Use Selected Address                           |  |  |  |  |  |

• View Payment Activity

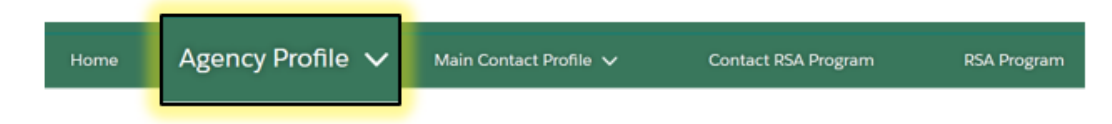

• Click Agency Profile → View Account, scroll down and on the right side of the page, find Regulatory Transaction Fees to see all payment activities.

| FEE-000000007                                  | Total Fee Amount<br>\$675.00 |  |
|------------------------------------------------|------------------------------|--|
| Status<br>Paid                                 | Paid Amount<br>\$400.00      |  |
| Regulatory Transaction Fee Id                  | Total Fee Amount             |  |
| Status<br>Due                                  | Paid Amount<br>S0.00         |  |
| Regulatory Transaction Fee Id<br>FEE-000000006 | Total Fee Amount<br>\$525.00 |  |
| Status<br>Paid                                 | Paid Amount<br>\$25.00       |  |

• Make Payment

| Home | Agency Profile 🗸 | Main Contact Profile 🗸 | Contact RSA Program | RSA Program |
|------|------------------|------------------------|---------------------|-------------|
|      |                  |                        |                     |             |

 Select Agency Profile → Make Payment to see a list of any transactions that need to be paid.  Select associated transaction(s) by clicking individual check boxes or click the check box next to Name to select all, then click Make Payment.

|                                                                                                    |                         |                                           |               | ٩                       |
|----------------------------------------------------------------------------------------------------|-------------------------|-------------------------------------------|---------------|-------------------------|
| Home Agenc                                                                                                    | y Profile 🔨             | Main Contact Profile V Contact RSA Progra | n RSA Program |                         |
| Make a Payment for Locations and /or Agen<br>Select the Locations and Agents you need to make a payment for<br>Print | Account<br>Registration | Make Payment                              |               | Make Payment            |
| Name                                                                                                    | ✓ Status                | ~                                         | Amount        | ~                       |
| New Location - testing 2                                                                                             | Due                     |                                           |               | \$100.00                |
| New Location - Blank address test                                                                                    | Due                     |                                           |               | \$100.00                |
| -                                                                                                    |                         |                                           |               | Total Amount : \$200.00 |

• Choose Make Payment again after verifying the transaction value.

| NORTH CALEGORIA                                       |                                 |                |         |                        |               |        |             |        | ۲                      |
|-------------------------------------------------------|---------------------------------|----------------|---------|------------------------|---------------|--------|-------------|--------|------------------------|
|                                                       |                                 | Agency Profile | ~       | Main Contact Profile 🗸 | Contact RSA P | ogram  | RSA Program |        |                        |
| Make a Payment for<br>Select the Locations and Agents | Locations a<br>you need to make | a payment for  | ts      |                        |               |        |             |        |                        |
|                                                       |                                 |                |         |                        |               |        |             | Cancel | Make Payment           |
| Name                                                  |                                 | ~ !            | Status  |                        | ~             | Amount |             |        | ~                      |
| New Agent - becca Agent                               |                                 |                | Pending |                        |               |        |             |        | \$25.00                |
|                                                       |                                 |                |         |                        |               |        |             | T      | Fotal Amount : \$25.00 |

• Proceed with either electronic check or Credit Card and follow screens to complete payment.

| Food and Agriculture | CDFA Paymer                                          |  |  |  |  |  |
|----------------------|------------------------------------------------------|--|--|--|--|--|
| yment Method         |                                                      |  |  |  |  |  |
|                      | * Indicates required field<br>Payment Information    |  |  |  |  |  |
|                      | Description: Anirudh Reddy<br>Amount Due: \$25       |  |  |  |  |  |
|                      | Choose method of payment                             |  |  |  |  |  |
|                      | Pay by electronic check     * Account Type: Personal |  |  |  |  |  |
|                      | Pay by credit card                                   |  |  |  |  |  |

 Following successful payment, you will receive an email confirmation, and a success message will appear – select Click to Continue to return to your agency information page.

> Your Payment Processed successfully. Please <u>Click To Continue</u>.

• Contact RSA Program Staff

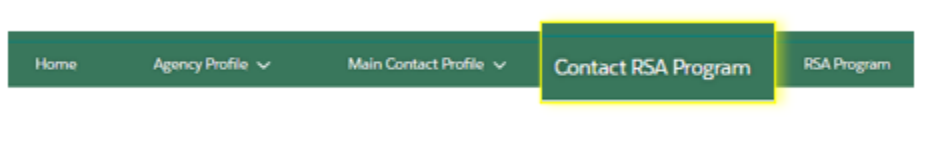

- Click on Contact RSA Program to send an email to RSA Program for any questions or comments you may have.
- The To Address is auto populated with the RSA Program email address.
- Subject: Enter a relevant subject for this email.
- Body: Provide a brief description for the purpose of this email.
- Select Send Email button to send an email to RSA Program.
- A pop-up will appear indicating the message was sent.

| <b>B</b>                |          |         |                  |                        |                     |          |  |
|-------------------------|----------|---------|------------------|------------------------|---------------------|----------|--|
|                         |          | HORM    | Agency Profile 🗸 | Main Contact Profile 🐱 | Contact RSA Program | MA Pogan |  |
|                         |          |         |                  | Contact Supp           | oort                |          |  |
| 5Address                |          |         |                  |                        |                     |          |  |
| officiency and a second | r ca goa |         |                  |                        |                     |          |  |
| ubject                  |          |         |                  |                        |                     |          |  |
|                         |          |         |                  |                        |                     |          |  |
| Satesforce Sans . w     | 12       | 0 1 2 0 | 2 2 0 0 E        | 3 3 0 B L              |                     |          |  |
|                         |          |         |                  |                        |                     |          |  |
|                         |          |         |                  | Send Em                | ail                 |          |  |

#### Registration Renewal Submission

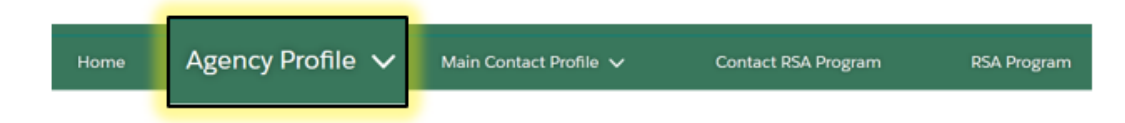

• Select Agency Profile  $\rightarrow$  Registration Renewal to start the Renewal form.

#### Business Information section

• You will have the option to update your mailing address, phone number, and e-mail address.

|                                                                                         | Home /                                   | Agency Profile 🔨 | - Main Contact Pr                | rome V Conta       | t RSA Progra     | m   | RSA PIOgraffi |                                   |
|-----------------------------------------------------------------------------------------|------------------------------------------|------------------|----------------------------------|--------------------|------------------|-----|---------------|-----------------------------------|
|                                                                                         |                                          |                  |                                  |                    |                  |     |               |                                   |
| BUSINESS INFORMATION                                                                    | OCATION INFORMATIO                       | DN AG            | SENT(S) INFORMATION              | TYPES OF DEVICE(S) | SERVICED         |     | DECLARATION   | PAYMENT                           |
| tration Number: 100                                                                     |                                          |                  |                                  |                    |                  |     |               |                                   |
| Business Information                                                                    |                                          |                  |                                  |                    |                  |     |               |                                   |
| If you wish to change your Business Type/<br>Business, or DBA Name please contact th    | /Structure, Name of On<br>ne RSA Program | wner, Name of    | • Mailing Address: ①<br>• Street |                    |                  |     |               | $\mathbf{r}_{i} = \mathbf{r}_{i}$ |
| * Business Type/Structure                                                               |                                          |                  | 7416 Lindsay Road test 2         |                    |                  |     |               |                                   |
| Corporation                                                                             |                                          |                  |                                  |                    |                  |     | le le         |                                   |
| Name of Owner (Name of Sole Owner or Par<br>as shown on the Secretary of State website) | rtners/ Name of LP, LLC o                | or Corporation   | * City                           |                    | * State / Provir | ce  |               |                                   |
| * First Name                                                                            |                                          |                  |                                  |                    |                  | -   |               |                                   |
| Madhukar                                                                                |                                          |                  | * Zip/Postal Code                |                    | Country          |     |               |                                   |
| *Last Name                                                                              |                                          |                  | 93313                            |                    | United Sta       | tes |               |                                   |
| Reddy                                                                                   |                                          |                  | * Phone                          |                    |                  |     |               |                                   |
| * Name of Business (If using a DBA "Doing Bu                                            | usiness As" name. list the               | Fictitious       | 7326590011                       |                    |                  |     |               |                                   |
| Business Name (FBN) statement which is file                                             | ed with the County Clerk                 | Recorder)        | * E-mail                         |                    |                  |     |               |                                   |
| Madhukar Agency                                                                         |                                          |                  | madhukar.reddy@cdfa.ca           | gov                |                  |     |               |                                   |
| DBA Name                                                                                |                                          |                  |                                  |                    |                  |     |               |                                   |
| Madhukar Baddy 8 Co                                                                     |                                          |                  |                                  |                    |                  |     |               |                                   |
| Maunukar Reduy & CO.                                                                    |                                          |                  |                                  |                    |                  |     |               |                                   |

Select Save and Next.

#### • Location Information Section

- Optionally you can Add, Delete, or change Primary location.
- To Add New Location.
  - Click New Address.
  - Give new address and click Verify. Addresses entered are validated by the United States Postal Service (USPS). If there are misspellings or incorrect numbers, you will be presented with a suggested address. Correctly entered addresses will suggest an address that is in ALL CAPS. Proceed by selecting the radio button for your entered address or the USPS suggested address and click Use Selected Address to add the new location to the form.

|                                                             | Address Information                                         |
|-------------------------------------------------------------|-------------------------------------------------------------|
| Address ①<br>*Street                                        |                                                             |
| 201 Nebula Road                                             |                                                             |
| *City                                                       | *State                                                      |
| Sacramento                                                  | CA                                                          |
| *Zip Code                                                   | *Country                                                    |
| 96568                                                       | US                                                          |
|                                                             | Cancel                                                      |
| С                                                           | reate Associated Location                                   |
| O Address entered<br>1220 N St<br>Sacramento<br>CA<br>95814 | Suggested Address<br>1220 N ST<br>SACRAMENTO<br>CA<br>95814 |
|                                                             | Edit Address Use Selected Address                           |

## • Change Primary location

• Select radio button under Make Primary.

| Q Search     |   |         |        |                                            | Add Location | New Address |        |
|--------------|---|---------|--------|--------------------------------------------|--------------|-------------|--------|
| Make Primary | ~ | Туре    | $\sim$ | Address                                    |              |             | $\sim$ |
|              |   | Other   |        | 201 Nebula Road, Piscataway, CA, 08854     |              |             |        |
| •            |   | Primary |        | 5691 Vía Ceresa, Yorba Linda, CA, 92886    |              |             |        |
|              |   | Other   |        | Pending location st, Piscataway, CA, 08854 |              |             |        |

#### • To Delete Location

Click on Trash bin icon on the same line as address.
 <u>Note</u>: Deleting Primary location is prohibited. You always need one primary location for renewal.

| tion Information |   |         |   |                                            | Add Location | Now Address |            |
|------------------|---|---------|---|--------------------------------------------|--------------|-------------|------------|
| Make Primary     | ~ | Туре    | ~ | Address                                    | Add Location | New Address | ~          |
| ۲                |   | Primary |   | 201 Nebula Road, Piscataway, CA, 08854     |              |             | <b>a</b>   |
|                  |   | Other   |   | 5691 Via Ceresa, Yorba Linda, CA, 92886    |              |             |            |
|                  |   | Other   |   | Pending location st, Piscataway, CA, 08854 |              |             |            |
|                  |   |         |   |                                            |              |             |            |
| Back             |   |         |   |                                            |              | Sav         | e and Next |

Click Save and Next.

### • Agent(s) Information Section

- Add, Delete Agents.
  - To Add an Agent, use the Agent search by typing in the Agent's name.
  - Use the Agent's First Name first. If this does not work, try using the Agent's Last Name.

| Agent(s) Information |                |               |
|----------------------|----------------|---------------|
| Q search             |                | Add Agent     |
| AGENT NAME           | LICENSE NUMBER | ACTION        |
| becca Agent          | 1234567890     | ä             |
| Kiel Agent           | 234590         | ä             |
|                      |                |               |
| Back                 |                | Save and Next |

#### o Select Agent

| AGENT NAME     LICENSE NUMBER     ACTION       becca Agent     1234567890 <ul> <li>(kiel Agent</li> <li>(234590)</li> <li>(a)</li> </ul> <ul> <li>(kiel Agent</li> <li>(a)</li> </ul> | tt(s) Information         |        | Add Agent |
|----------------------------------------------------------------------------------------------------|---------------------------|--------|-----------|
| Kiel Agent     123456/890                                                                                                    | AGENT NAME                |        | ACTION    |
|                                                                                                    | becca Agent<br>Kiel Agent | 234590 |           |
|                                                                                                    |                           |        |           |

- Click Add Agent
- To Delete Agent
  - Click on Trash bin in the same row with Agent name.

| Q, search   |                | Add Agent |
|-------------|----------------|-----------|
| AGENT NAME  | LICENSE NUMBER | ACTION    |
| becca Agent | 1234567890     |           |
| Kiel Agent  | 234590         | <b>d</b>  |
| Cyndi Agent | 987654         | <b>d</b>  |
|             |                |           |

• Click Save and Next.

#### Types of Device(s) Serviced Section

 Select the types of devices that your Agency will service and upload all related calibration certificates for your standards. To select or unselect, click on the check box next to device name.

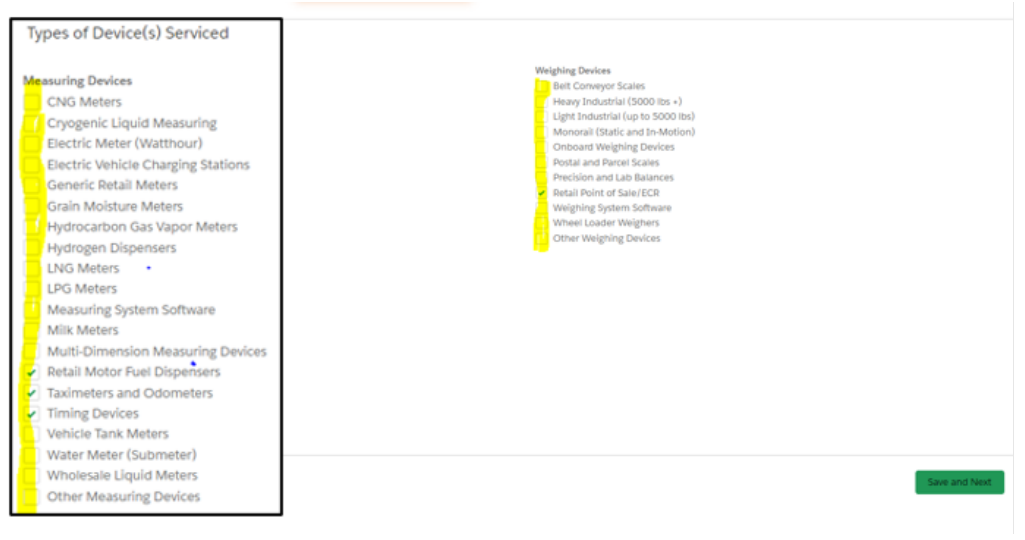

#### • Upload Standard Certifications/ Calibration reports

 Click Upload Files -> Select the Certification/ Report files from your device.

| Types of Device(s) Serviced        | ← → ` ↑ ■ > Th       | is PC > Pictures                              |                 | ~                  | Ö 🔎 Search Pi    | ctures |   |
|------------------------------------|----------------------|-----------------------------------------------|-----------------|--------------------|------------------|--------|---|
| leasuring Devices                  | Organize 👻 New folde | er                                            |                 |                    |                  | • •    | ? |
| CNG Meters                         | RSA Project          | Name                                          | Status          | Date modified      | Туре             | Size   |   |
| Cryogenic Liquid Measuring         | Timesheets           | Camera Roll                                   | ~               | 0/14/2022 8-35 AM  | File folder      |        |   |
| Electric Meter (Watthour)          | UAT                  | Swed Picturer                                 | 0               | 4/9/2022 12:03 PM  | File folder      |        |   |
| Electric Vehicle Charging Stations |                      | Screenshots                                   | õ               | 9/14/2022 8:35 AM  | File folder      |        |   |
| Generic Retail Meters              | OneDrive - Launcl    | Calibration Report MilkMeter.ndf              | 0               | 5/17/2022 4:38 AM  | Microsoft Edge P | 5 KF   | ł |
| Grain Moisture Meters              | This PC              | Calibration Report TimingDevice.pdf           | Ø               | 5/17/2022 4:38 AM  | Microsoft Edge P | 5 KE   | 3 |
| Hydrocarbon Gas vapor Meters       | 3D Objects           | Test Image.jpg                                | 0               | 5/17/2022 4:36 AM  | JPG File         | 6 KE   | 3 |
| Hydrogen Dispensers                | Deskton              |                                               |                 |                    |                  |        |   |
| LPG Meters                         | Desuments            |                                               |                 |                    |                  |        |   |
| Measuring System Software          | Documents            |                                               |                 |                    |                  |        |   |
| Milk Meters                        | Downloads            |                                               |                 |                    |                  |        |   |
| Multi-Dimension Measuring Device   | s Music              |                                               |                 |                    |                  |        |   |
| Retail Motor Fuel Dispensers       | Pictures             |                                               |                 |                    |                  |        |   |
| Taximeters and Odometers           | Videos               |                                               |                 |                    |                  |        |   |
| Timing Devices                     | 🎬 Local Disk (C:)    |                                               |                 |                    |                  |        |   |
| Vehicle Tank Meters                | - Network            |                                               |                 |                    |                  |        |   |
| Water Meter (Submeter)             | - Hermony            |                                               |                 |                    | 11.02 000        |        |   |
| Wholesale Liquid Meters            | File n               | ame: "Calibration_Report_TimingDevice.pdf" "C | alibration_Repo | ort_MilkMeter.pdf" | All files (^.^)  |        | ~ |
| Other Measuring Devices            |                      |                                               |                 |                    | Open             | Cancel |   |
|                                    |                      |                                               |                 |                    |                  |        |   |

Select Open after selecting the correct file.

o Choose Done.

|        | υριο                                        | ad Files |      |
|--------|---------------------------------------------|----------|------|
| PDF    | Calibration_Report_MilkMeter.pdf<br>4 KB    |          | - 0  |
| PDF    | Calibration_Report_TimingDevice.pdf<br>4 KB |          | - 0  |
| 2 of 2 | files uploaded                              | -        | Done |

• Click Save and Next.

#### • To Delete Uploaded Files

• Click on Trash bin Icon on certification/ report file name

| Upload Document(s) | ,                     |   |          |
|--------------------|-----------------------|---|----------|
| 1 Upload Files Or  | drop files            |   |          |
|                    | <sup>1</sup>          |   |          |
| Calibration        | n_Report_TimingDevice | 4 |          |
| Calibratio         | on_Report_MilkMeter   | * | <b>1</b> |
|                    |                       |   |          |

Click 'Save and Next'

Note: The Renewal process could be delayed if you do not submit all upto-date Standard certifications/ calibration reports of the devices included in the Renewal. Please include all up-to-date certifications/calibrations reports related to the devices serviced. Calibration Certificates expire two years after the certification date, but there are exceptions. If you have any questions, please email the RSA Admin at <u>rsa@cdfa.ca.gov</u>.

- Declarations and Proof of Standards Certification/Calibration Section
  - Check all that apply
  - Select by clicking on the Check box

| Declarations and Proof of Standards Certification/Calibration                                          |                                      |
|----------------------------------------------------------------------------------------------------|--------------------------------------|
| Check all that apply.                                                                                  |                                      |
| My business owns the standards used by my Agency/Agents.                                               |                                      |
| Submit Certification/Calibration Reports for all standards used.                                       |                                      |
| My business uses certified standards owned by county weights and measures officials.                   |                                      |
| Submit county Certification/Calibration Reports for all standards except for the following device type | s: Taximeters, Vapor Meters, Water M |
| My business uses certified standards owned by a third-party.                                           |                                      |
| Submit Certification/Calibration Reports from whomever owns the standards.                             |                                      |
|                                                                                                    |                                      |
| Back                                                                                                   | Save and Next                        |

Click Save and Next.

#### • Fees and Payment Information Section

- Review your payment
- Enter your first name and last name in the signature area.

|                                                                                                    | Entensed Agents                                                                                                    | 323.00                                                             | -                                     | 00.000                         |
|----------------------------------------------------------------------------------------------------|----------------------------------------------------------------------------------------------------|--------------------------------------------------------------------|---------------------------------------|--------------------------------|
|                                                                                                    | Renewal Fees Sub Total:                                                                                                    |                                                                    |                                       | \$550.00                       |
|                                                                                                    |                                                                                                    | PENALTY RATE                                                       |                                       |                                |
|                                                                                                    | Late Penalty                                                                                                    | 0%                                                                 |                                       | \$0.00                         |
|                                                                                                    | Total Due:                                                                                                    |                                                                    |                                       | \$550.00                       |
| Late Penalty Fees apply when rep<br>Fees paid five (5) days after due<br>Fees paid after 30 days will be ch<br>CCR: Title 4, Division 9, Chapter 4<br>By endorsing this document, you<br>possession of sufficient standard | gistration renewal is overdue.<br>date will be charged a penalty fee of 30%.<br>larged a penalty fee of 50%.<br>4, <i>Section 4082.</i><br>I agree to ablde by all provisions of the California Business and<br>is for all agents and locations and the use of certified standard | 1 Professions Code, Division 5<br>is while installing or repairing | and the California Code<br>equipment. | of Regulations, Title 4, Divis |
|                                                                                                    | Signature: Madhukar Roddy                                                                                                    |                                                                    | [Enter: First Name and                | d Last Name]                   |

- Select Make Payment.
- Proceed with either electronic check or credit card and follow screens to complete payment.

| Codfa Food c   | nia department of<br>Ind Agriculture | CDFA Payments |
|----------------|--------------------------------------|---------------|
| Payment Method |                                      |               |
|                | * Indicates requ                     | ired field    |
|                | Payment Information                  |               |
|                | Description: Madhukar Reddy          |               |
|                | Amount Due: \$550                    |               |
|                | Choose method of paym                | ent           |
|                | O Pay by electronic check            |               |
|                | * Account Type: Persona              | · ·           |
|                | O Pay by credit card                 |               |
|                | VISA www.                            |               |
|                | Back Nex                             | t Exit        |
|                |                                      |               |

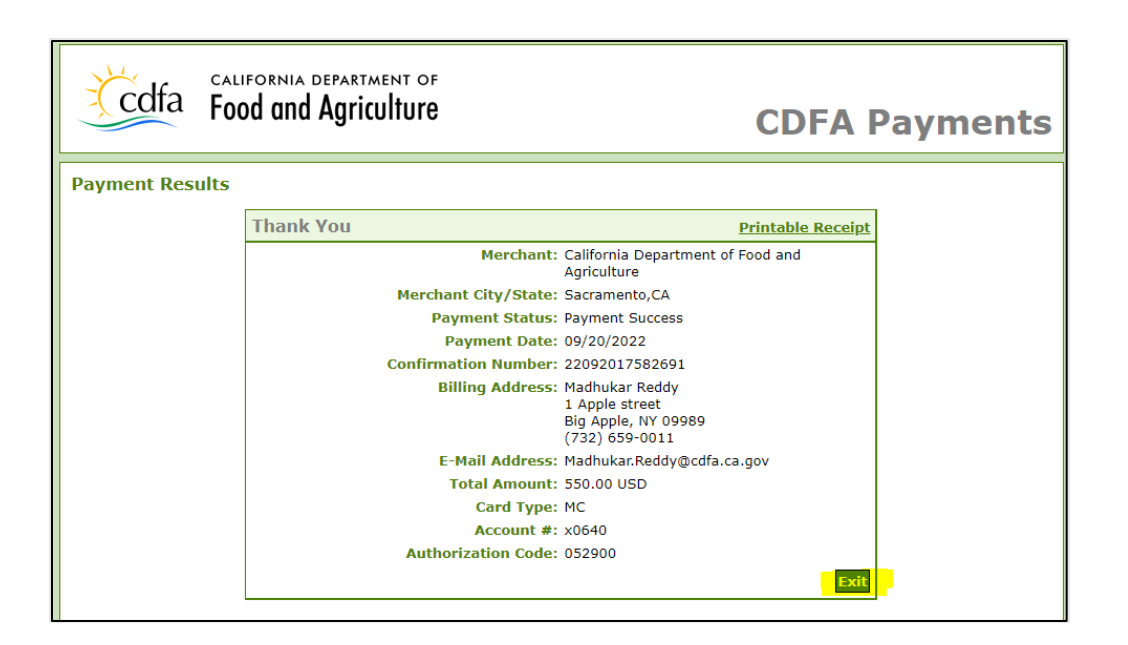

 Select Click to Continue on the next screen to return to the RSA Portal.

## Your Payment Processed successfully. Please <u>Click To Continue</u>.

• You have successfully submitted the Renewal. Email confirmations are sent for receipt of payment and RSA Renewal.

Renewal Process will now display a status of Pending Approval. DMS RSA Program staff will need time to review the submission before approving.

|                           |                                 | Home                                | Agency Profile 🗸       | Main Contact Profile 🗸 | Contact RSA Program |
|---------------------------|---------------------------------|-------------------------------------|------------------------|------------------------|---------------------|
| Mac                       | <sup>int</sup><br>Ihukar Agency |                                     |                        |                        |                     |
| Status<br>Active          | Legal Entity<br>Corporation     | Renewal Process<br>Pending Approval |                        |                        |                     |
| Account Nar<br>Madhukar J | ne<br>Agency                    |                                     | DBA Name<br>Madhukar R | eddy & Co.             |                     |
| Account Nu                | mber                            |                                     | DBA Name E             | xpiration Date         |                     |

**NOTE**: Any updates you make to a registration during the renewal process will not be part of the renewal registration and will need to be submitted after the initial submission is processed.

- Sign Up as a New Agency
  - https://www.cdfa.ca.gov/rsaportal
  - Click Sign Up

| CA DEPT OF FOOD & AGRICULTURE<br>DIVISION OF MEASUREMENT STANDARDS         |   |
|----------------------------------------------------------------------------|---|
| 🐣 Username                                                                 |   |
| Password                                                                   |   |
| Log in                                                                     | 4 |
| Forgot your password? Sign Up                                              |   |
| For Agencies or Agents who need assistance, please contact the RSA Program | N |

- **NOTE:** Agents should not directly sign up for Account access.
- Agent Accounts will automatically be created upon successfully passing the agent examination, which is located here: https://apps1.cdfa.ca.gov/serviceagentexam/

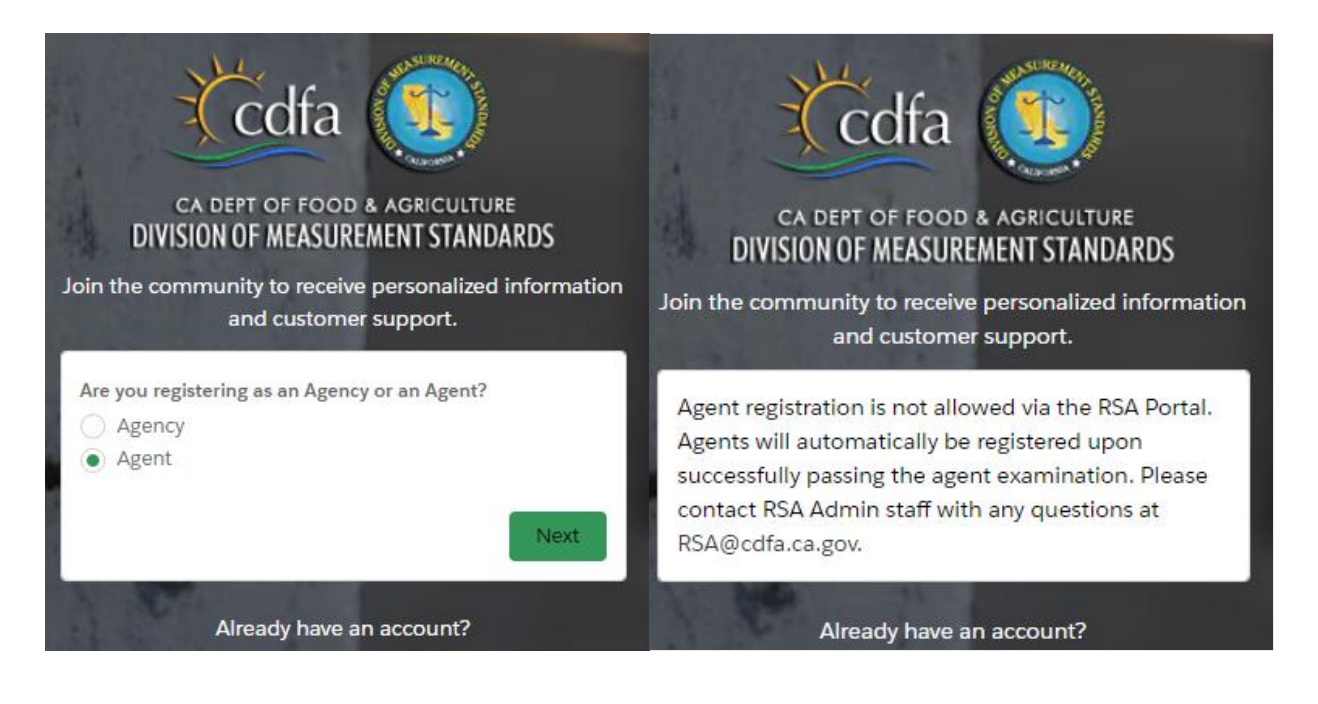

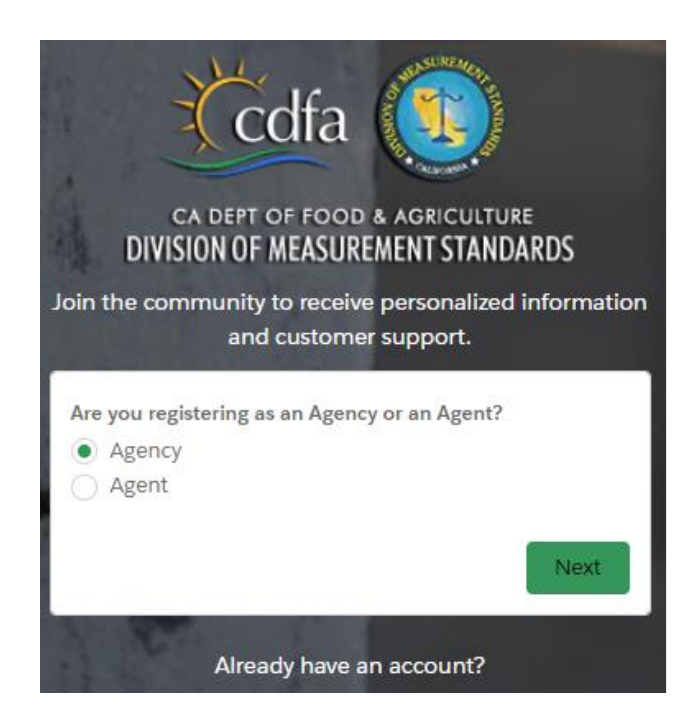

• When signing up as an Agency, select Agency and then click Next.

- Enter your First Name, Last Name, Business Name, and Agency Email address, then select Register. This email address will become your username.
- IMPORTANT TIP: If you are the owner of an Agency AND will perform work for that Agency as an Agent, it is recommended that *separate* email addresses be used for your Agent Profile and Agency Profile.

|           | CA DEPT OF FOOD & AGRICULTURE                                       |
|-----------|---------------------------------------------------------------------|
| D         | IVISION OF MEASUREMENT STANDARDS                                    |
| oin the   | community to receive personalized informati<br>and customer support |
|           |                                                                     |
| * First N | ame                                                                 |
| Servi     | ceAgencyFirst                                                       |
| * Last N  | ame                                                                 |
| Servi     | ceAgencyLast                                                        |
| * Busine  | ss Name                                                             |
| Test      | Agency Name                                                         |
| * Email   |                                                                     |
| testa     | gencyname@email.com                                                 |
|           |                                                                     |
|           | Register                                                            |
| _         |                                                                     |

Registration information will be reviewed by RSA Program.

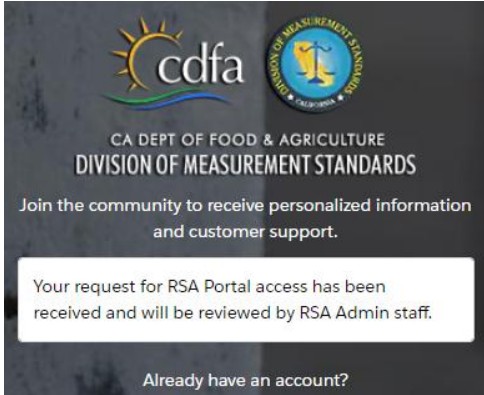

 Upon confirmation by RSA Program, an email will be automatically sent to the email address entered above. Click the RSA link in the email to set up your password and log in to the RSA system.

| Hi ServiceAgencyFirst,                                                                                                    |                                          |
|----------------------------------------------------------------------------------------------------|------------------------------------------|
| Welcome to the new Registered Service Agency (RSA)                                                                                        | Portal!                                  |
| Please join us for a preview of the new California Divisi Standards' system. Click the <u>RSA link</u> to setup your past the new system. | on of Measurement<br>ssword and login to |
| For future reference, testagencyname@email.com                                                                                            | is your username.                        |
| We look forward to seeing you there!                                                                                                    |                                          |
| Regards,<br>RSA Administrator<br>Division of Measurement Standards<br>California Department of Food and Agriculture                       |                                          |
|                                                                                                    |                                          |

 The RSA system is safeguarded with multi-factor authentication. Upon the first and each subsequent login, you will be provided an email with verification code that **must** be used within **60 minutes**. Check your email for the verification code, enter it into the Verification Code box, and click Verify Me.

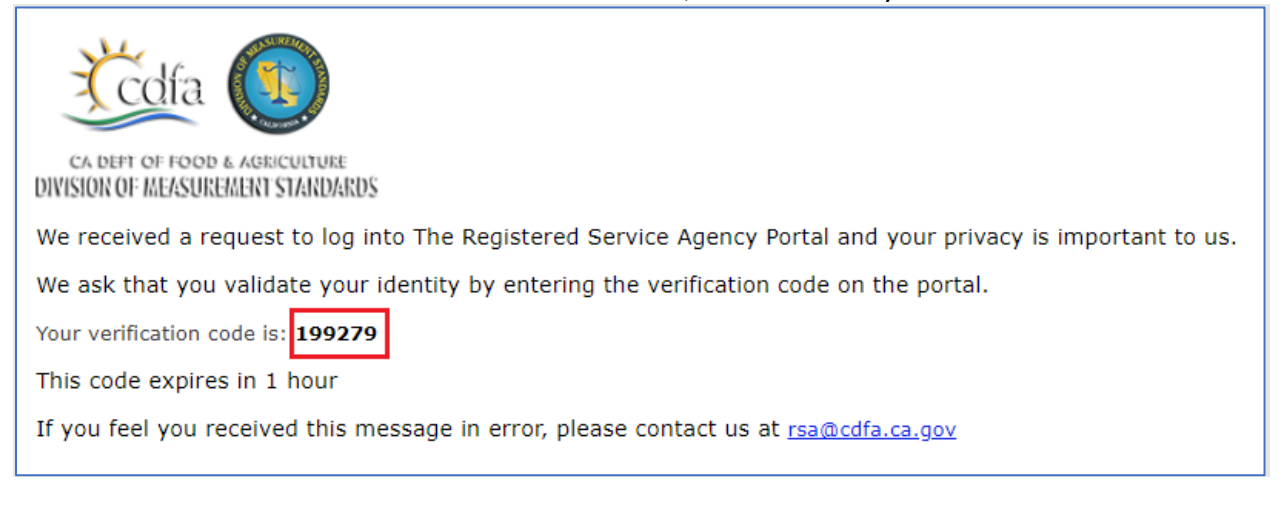

| 💥 🗹                                                                                                    |
|----------------------------------------------------------------------------------------------------|
| CA DEFT OF FOOD & AGR/CUTURE<br>DIVISION OF MEASUREMENT STANDARDS                                                                                                    |
| testagencyname@email.com Log Out                                                                                                    |
| To ensure the security of your account, we need to verify your identity.                                                                                                    |
| We have sent a verification code to the email account you<br>registered on this system.<br>Please retrieve the email and enter the code in the space below.<br>If you require assistance, contact RSA@cdfa.ca.gov. |
| * VerificationCode                                                                                                    |
| Verify Me                                                                                                    |

 During this first log in, you must supply a password that meets the minimumsecurity requirements of 15 characters with 1 letter, 1 number, and 1 special character. As these are entered, you will see visual indication you've supplied a valid password, the password strength, and the password confirmation match. After completion, click Change Password to gain immediate access to the RSA Portal.

|                                                                        | 15 characters                                                                                                  |                       |              |
|------------------------------------------------------------------------|----------------------------------------------------------------------------------------------------|-----------------------|--------------|
|                                                                        | 1 letter                                                                                                    |                       |              |
|                                                                        | 1 number                                                                                                    |                       |              |
|                                                                        | 1 special charact                                                                                              | ter 🕦                 |              |
|                                                                        | * New Password                                                                                                 |                       |              |
|                                                                        |                                                                                                    | Good                  |              |
|                                                                        | * Confirm New Password                                                                                         | 1                     |              |
|                                                                        |                                                                                                    | Match                 |              |
|                                                                        | Chan                                                                                                    | ge Password           |              |
|                                                                        |                                                                                                    |                       |              |
| Caracomit *                                                            | Home Agency Profile 🗸 Main (                                                                                   |                       |              |
| Division of Me                                                         | acurement Standards: Dedictored Sc                                                                             | anvica                |              |
| Agency                                                                 | address registered se                                                                                          |                       |              |
| Welco                                                                  | me to the new                                                                                                  |                       | $\mathbf{X}$ |
| RSA P                                                                  | ortal                                                                                                    |                       | JH _         |
| The Registered<br>for registering<br>who, for hire o<br>weighing and i | Service Agency Program is respons<br>service agencies and their employee<br>r payment of any kind, repair comm | ible<br>es<br>nercial | RTAL         |
|                                                                        | measuring devices.                                                                                             |                       |              |

#### **Agent Functions**

#### • Login to Online Account

 Enter your Username and Password and click 'Log in' to login to the RSA Portal.

| $\leftarrow$ | $\rightarrow$ | С       | Ċ          | https://cdfa.force.com/rsaportal/s/login/                                  | P | A | to | ٢ |
|--------------|---------------|---------|------------|----------------------------------------------------------------------------|---|---|----|---|
| 大千           |               | A STATE | ないのであるいです。 | Codfa                                                                      |   | ļ |    | 1 |
|              | -             |         | - 51       |                                                                            |   |   |    |   |
| 1            | -             | -       | 教          | CA DEPT OF FOOD & AGRICULTURE<br>DIVISION OF MEASUREMENT STANDARDS         |   |   |    | 8 |
| -            |               | 14      |            | anirudh.agent@cdfa.ca.gov                                                  |   |   |    |   |
|              |               |         |            | 1 A A PACE                                                                 |   |   |    |   |
|              |               |         |            | â                                                                          |   |   |    |   |
|              |               |         |            |                                                                            |   |   |    |   |
| 1.4          | 3             |         |            | Log III                                                                    |   |   |    |   |
| - 14         |               |         |            | Forgot your password?                                                      |   |   |    |   |
| 1            | 5 5           |         |            | For Agencies or Agents who need assistance, please contact the RSA Program |   |   |    |   |
|              |               |         |            | DO CONTRACTOR                                                              |   |   |    |   |
|              |               |         |            |                                                                            |   |   |    |   |

 The RSA system is safeguarded with multi-factor authentication. Upon clicking Log In, you will be provided with an email with verification code that **must** be used within 60 minutes. Check your email for the verification code, enter it into the Verification Code box, and click Verify Me.

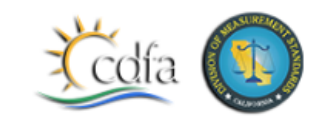

CA DEFT OF FOOD & AGRICULTURE DIVISION OF MEASUREMENT STANDARDS

We received a request to log into The Registered Service Agency Portal and your privacy is important to us.

We ask that you validate your identity by entering the verification code on the portal.

Your verification code is: 199279

This code expires in 1 hour

If you feel you received this message in error, please contact us at rsa@cdfa.ca.gov

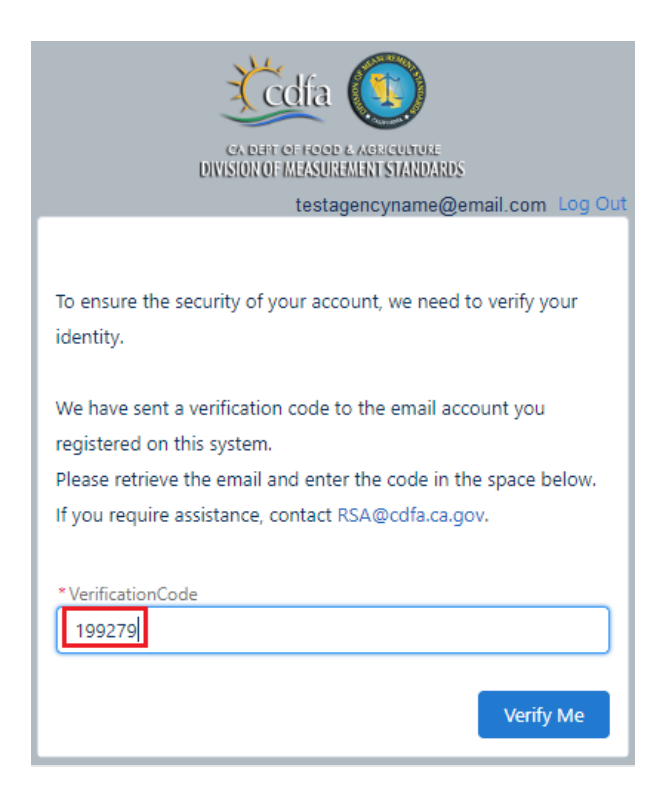

#### • Change Password

• On top right, select the User Profile Icon and My Settings to see change password options.

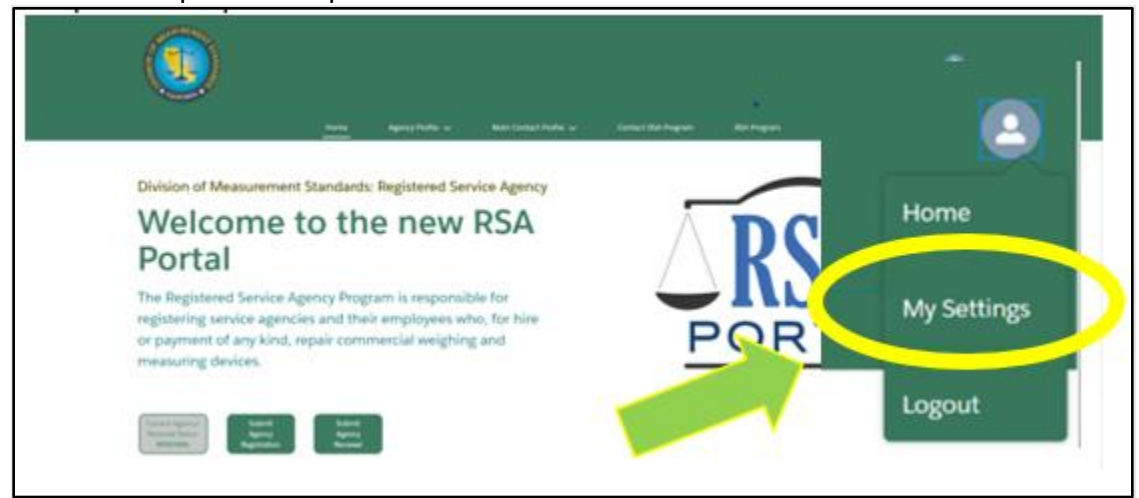

• Select Change Password.

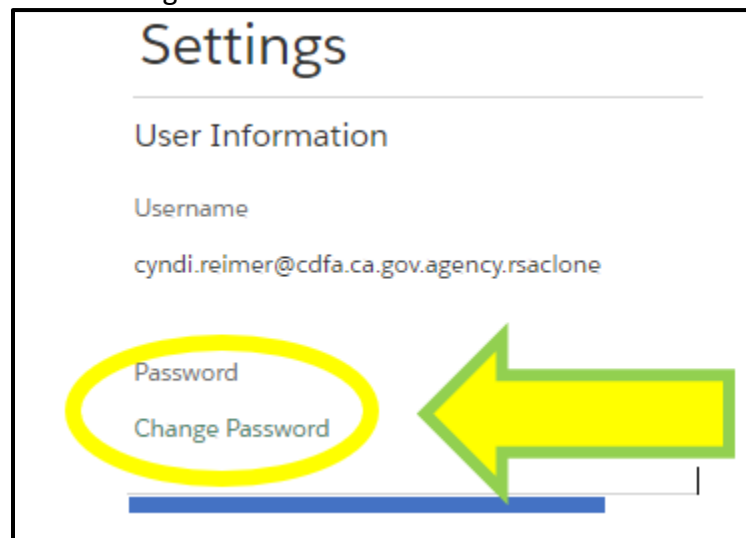

• Enter Current Password, New Password, and Verify New Password. Choose Save to save your new password or Cancel to proceed without changing your existing password.

|                       |                                                                    |                                      |                                      |             | × |
|-----------------------|--------------------------------------------------------------------|--------------------------------------|--------------------------------------|-------------|---|
|                       |                                                                    | Change My Passwor                    | rd                                   |             |   |
| You must<br>* Your pa | t adhere to the following passw<br>issword must be at least 15 cha | vord rules:<br>rracters long,        |                                      |             |   |
| * Your pa<br>!@#\$%*  | ssword must include numbers,<br>`&*()_+-={}[]\ ;;',?/`-><"         | uppercase and lowercase letters, and | i at least one of these special char | acters:     |   |
|                       | Current Password                                                   |                                      |                                      |             |   |
|                       | New Password                                                       |                                      |                                      |             |   |
| • v                   | erify New Password                                                 |                                      |                                      |             |   |
|                       |                                                                    |                                      |                                      | Cancel Save |   |

• Upon clicking Save, a dialog box will appear at the top of the page indicating a successful change.

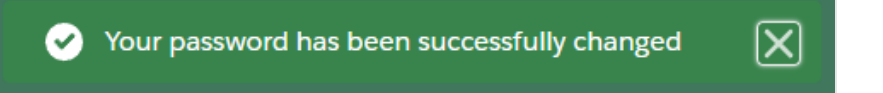

## • View Personal Profile

| o Clic         | k Agent Profile 🗄                                                                                                    | → View                   | Contact                                                 | to see pe                   | ersonal details.                                                                                                    |    |
|----------------|----------------------------------------------------------------------------------------------------|--------------------------|---------------------------------------------------------|-----------------------------|----------------------------------------------------------------------------------------------------|----|
| C 🙃 https://co | dfa.force.com/rsaportal/s/conta                                                                                                    | act/0033d00              | 0007hpR1AAl/                                            | anirudh-agent               |                                                                                                    | A∥ |
|                |                                                                                                    |                          |                                                         |                             |                                                                                                    | 2  |
|                |                                                                                                    | Home                     | Agent Profile 🗸                                         | Contact RSA Program         | RSA Program                                                                                                    |    |
|                | Email Status<br>collatester5@gmail.com Active                                                                                                    | License No<br>1234567890 | License From Date<br>5/2/2022                           | License To Date<br>5/2/2025 |                                                                                                    |    |
|                | Details<br>Name<br>Anirudh Agent                                                                                                    |                          | Status<br>Active                                        |                             | Agency(2)     Add Agency                                                                                                    |    |
|                | License No<br>1234507990<br>License From Date<br>5/2/2022                                                                                                    |                          | Email<br>cdfatester5@gmail.com<br>Phone<br>123-456-7890 |                             | Account Name Status<br>Antrudh Agency Pending Payment                                                                                                    |    |
|                | Address Information     Malling Advers     123 Nat SL                                                                                                    |                          | CA Drivers Ucense<br>Identity No<br>12345               |                             | Account Nume Status<br>Grijalea Agency Pending Payment                                                                                                    |    |
|                | Modello, CA 98/05<br>United State<br>Crackels Pari<br>Crackels Pari<br>Modello and Information<br>Additional Information<br>Additional Information<br>Accessed Mark | Google Search            |                                                         |                             | Vriew All           Person Examinations (1)           Effective From         Fflective Tion           5/2/2022, 12:0         5/2/2025, 12:00           View.           Times (0)         Add Prices |    |

#### • Update Contact Information

- Select Agent Profile → View Contact to see your Name, Email, Phone, address, etc.
- $\circ$   $\;$  Select the Pencil as highlighted to edit details.

| CALIPORTIA                                                                                   |                  |                     |                                         |                             |                                       |                                |
|----------------------------------------------------------------------------------------------|------------------|---------------------|-----------------------------------------|-----------------------------|---------------------------------------|--------------------------------|
|                                                                                              |                  |                     | Agent Profile 🔨                         | Contact RSA Program         | RSA Program                           |                                |
| Contact<br>Ms. Madhukar MI Rev                                                               | ddy one          |                     | View Contact                            | Contact                     |                                       |                                |
| Email<br>madhukar.reddy@cdfa.ca.gov                                                          | Status<br>Active | License No<br>15520 | License From Date<br>3/1/2018           | License To Date<br>3/1/2023 |                                       |                                |
| Details                                                                                      |                  |                     |                                         |                             |                                       |                                |
| Name<br>Ms. Madhukar MI Reddy one                                                            |                  |                     | Status<br>Active                        |                             | Agency(3+)                            | Add Agency                     |
| License No<br>15520                                                                          |                  |                     | Email<br>madhukar.reddy@cdfa.ca.go      | v .                         | If you don't see your Agency, p       | please Contact the RSA Program |
| License From Date<br>3/1/2018                                                                |                  |                     | Phone<br>732-456-3456                   |                             | Account Name<br>PRECISION SCALES, INC | Status<br>Inactive             |
| License To Date<br>3/1/2023                                                                  |                  |                     | Proof Of Identity<br>CA Drivers LIcense |                             |                                       |                                |
|                                                                                              |                  |                     | Identity No<br>863450                   |                             | Account Name                          | Status                         |
| <ul> <li>✓ Address Information</li> <li>Mailing Address</li> <li>1051 Ginger Lane</li> </ul> |                  |                     |                                         |                             | LOS ANGELES ELECTRIC                  | Inactive                       |
| Piscataway, CA 08854<br>United States                                                        |                  |                     |                                         |                             | Account Name<br>HOBART SALES          | Status<br>Pending Payment      |
| Piscataway                                                                                   |                  |                     |                                         |                             | Account Name                          | Status                         |

- View/Print Updated License
  - Click Agent Profile dropdown → Click Print License to view and print your Service Agent License.

|          |                                                                                                    |                                                                                                    |                                                                                               |           | ۲ |
|----------|----------------------------------------------------------------------------------------------------|----------------------------------------------------------------------------------------------------|-----------------------------------------------------------------------------------------------|-----------|---|
|          | Home Agent Profile 🗸                                                                                                    | Contact RSA Program                                                                                                    | RSA Program                                                                                   |           |   |
| t of 1 Q |                                                                                                    | - + 🤉 🖼                                                                                                    | (3)   A <sup>s</sup>   (2)   <sup>s</sup>                                                     | √ ∨ ∀ ~ ⊗ |   |
|          | Kine of a state of a state of a | f California<br>of the adaption of the<br>Mean adaption of the<br>Mean adaption of the<br>Mean adaption of the<br>Mean adaption of the<br>constraints of the<br>constraints of the<br>Agent (A) has been examine<br>are and in licensed as a Service<br>sessional Code, Chapter 5.5.<br>Issue Data<br>Expiration<br>r than the licensee to use this do | et on the laws and<br>Agent in California<br>e:Date: 08/01/19<br>n Date: 08/01/24<br>ecument. |           |   |

## • Add/Delete Associated Agencies

◦ Click Agent Profile → View Contact, find Agency placeholder on the right side of the page.

|                                                      |                     |                                                        |                          |             |                                      | ۵                                   |  |
|------------------------------------------------------|---------------------|--------------------------------------------------------|--------------------------|-------------|--------------------------------------|-------------------------------------|--|
|                                                      |                     |                                                        | Contact RSA Program      | RSA Program |                                      |                                     |  |
| Contact<br>Ms. Madhukar MI Reddy one                 |                     |                                                        |                          |             |                                      |                                     |  |
| Email Status<br>madhukar.reddy@cdfa.ca.gov Active    | License No<br>15520 | License From Date 3/1/2018                             | License to Date 3/1/2023 |             |                                      |                                     |  |
| Details                                              |                     |                                                        |                          |             |                                      |                                     |  |
| Name<br>Ms. Madhukar MI Reddy one<br>License No      |                     | Status<br>Active<br>Emali                              |                          | _           | Agency(3+)                           | Add Agency                          |  |
| 15520<br>License From Date<br>3/1/2018               |                     | madhukar.reddy@cdfa.ca.gov<br>Phone<br>732-456-3456    |                          |             | Account Name                         | Status                              |  |
| License to Date<br>3/1/2023                          |                     | Proof Of Identity<br>CA Drivers License<br>Identity No |                          |             | PRECISION SCALES, INC                | inacove                             |  |
| Address Information Mailing Address 1051 Ginger Lane |                     | 863450                                                 |                          |             | Account Name<br>LOS ANGELES ELECTRIC | Status<br>Inactive                  |  |
| Picataway, CA 08854<br>United States<br>Piscetaway   |                     |                                                        |                          |             | Account Name<br>HOBART SALES         | Status<br>Pending Payment<br>Status |  |
| Coopie Map cats coope                                |                     |                                                        |                          |             | Certified Scales HQ                  | Pending Payment                     |  |
| Account Name<br>Agents                               |                     |                                                        |                          |             |                                      | View All                            |  |
| Google Maps Go                                       | ogle Search         |                                                        |                          |             |                                      | S.                                  |  |

• Click Add Agency to request association to an Agency.

• Type Agency name to find the Agency and click Save. This will automatically send a request to the Agency.

| Account Contact Relationship Information | 1                        |   |
|------------------------------------------|--------------------------|---|
| Account                                  | *Contact                 |   |
| Los                                      | Q. Madhukar MI Reddy one | × |
| Q "Los" In Accounts                      | Status                   |   |
| LOS ANGELES ELECTRIC                     | Pending Payment          |   |
| Þ                                        |                          |   |

• Contact RSA Program Staff

| Home | Agency Profile 🗸 | Main Contact Profile 🗸 | Contact RSA Program | RSA Program |
|------|------------------|------------------------|---------------------|-------------|
|      |                  |                        |                     |             |

- Click on Contact RSA Program to send an email to RSA Program for any questions or comments you may have.
- The To Address is auto populated with RSA Program mailbox <u>RSA@CDFA.ca.gov</u>
- Subject: Enter a relevant subject for this email.
- Body: Provide a brief description for the purpose of this email.
- Select Send Email button to send an email to RSA Program.

| term     Appropriate ↓     Main contract                                                                                                    |                                                    |
|----------------------------------------------------------------------------------------------------|----------------------------------------------------|
| Contac<br>Total<br>state<br>Same Same Same Same Same Same Same Same                                                                                                    | mother u <u>Contact Intel Program</u> INSE Program |
| Addee<br>sate and the product of the second second se | t Support                                          |
| Ajet<br>Sambree Sars + 12 + 18 1 2 0 1 = 18 + 0 5 5 18 10 0 5<br>Decision                                                                                                    |                                                    |
| Samfron Sars $\mathbf{v}$ $\begin{bmatrix} 2 & \mathbf{v} \end{bmatrix} \mathbf{s} \   \ 1 \   \ 2 \   \ 0 \ ] \equiv \begin{bmatrix} 3 \   \ 0 \   \ 0 \ ] \ \mathbf{S} \ \begin{bmatrix} 3 \   \ 3 \   \ 0 \ ] \ \mathbf{B} \ ]$                                                                                                    |                                                    |
| Saentore suis * 12 * 8 1 2 0 2 2 0 0 2 0 0 0 0 0 0 0 0 0 0 0 0                                                                                                    |                                                    |
|                                                                                                    | •                                                  |
| Jongston                                                                                                    |                                                    |
|                                                                                                    |                                                    |
|                                                                                                    |                                                    |
|                                                                                                    |                                                    |
|                                                                                                    |                                                    |
|                                                                                                    |                                                    |
|                                                                                                    |                                                    |
|                                                                                                    |                                                    |
|                                                                                                    |                                                    |
|                                                                                                    |                                                    |
|                                                                                                    |                                                    |
|                                                                                                    |                                                    |
|                                                                                                    |                                                    |
| Sei                                                                                                    | hd Email                                           |
|                                                                                                    |                                                    |